## **Optimum Router Settings**

Changing settings on your router could cause issues with your other devices connecting and you should be aware that we cannot troubleshoot citizen's home networks.

If you do not feel comfortable making these changes, we suggest contacting Optimum Technical Support directly and describe the issue:

"My laptop does not see the SSID (the name of your network) and it may be because the router you have rented me needs settings changed to allow for older devices to connect."

You are also welcome to contact your school's Technology Coordinator(s) to arrange to swap the device that you were issued with a different one that may connect with no issue.

Using another computer in your home that is already connected to the internet navigate to <u>https://www.optimum.net/internet/manage-router</u>.

You will need your Optimum/Suddenlink account credentials to access your modem/router settings

Once logged in, you will navigate to the Internet tab and to Router as the arrow indicates below:

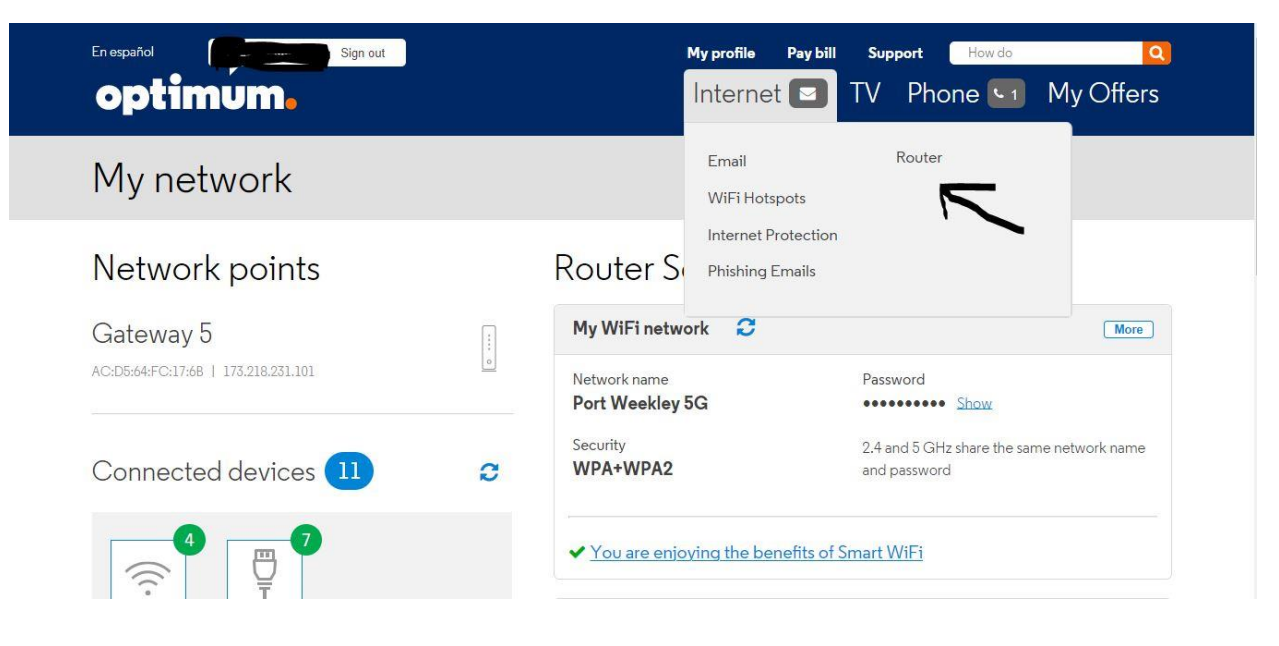

## **Optimum Router Settings**

Once there, you should see the details about your device. You can change the name of your WIFI and the WIFI password here, but for this troubleshooting, please click on More as the following picture indicates:

| My network                                                                                                    | Email Router<br>WiFi Hotspots                                            |
|----------------------------------------------------------------------------------------------------|--------------------------------------------------------------------------|
| Network points                                                                                                   | Internet Protection<br>Phishing Emails                                   |
| Gateway 5                                                                                                    | My WiFi network C More Network name Port Weekley 5G Port Weekley 5G      |
| Connected devices 11 2                                                                                           | Security 2.4 and 5 GHz share the same network name WPA+WPA2 and password |
|                                                                                                    | ✓ You are enjoying the benefits of Smart WiFi                            |
| * WiFi network settings Network name and password Advanced settings Network name Password Security type WPA+WPA2 |                                                                          |
| Save Cancel                                                                                                    |                                                                          |

You will see the name of your WIFI network, the Password for your WIFI and another section that says Security: It will likely be set to WPA2. You can change it to WPA+WPA2 to see if this gives you access with your 1:1 device to connect to your WIFI network.